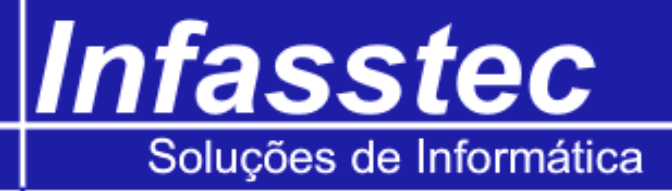

## Emissão contrato

Para acessarmos a emissão de contrato, clique no menu emissões, e então clique em emissão de contrato. Surgirá a tela abaixo:

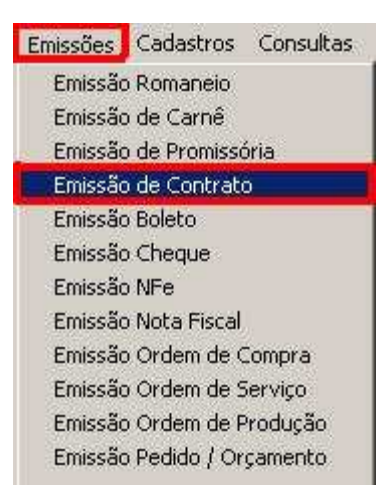

| j Emissão de Contrato | E : ~ 1 C                             |  |
|-----------------------|---------------------------------------|--|
|                       | Emissão de Contrato                   |  |
|                       |                                       |  |
|                       |                                       |  |
|                       | · · · · · · · · · · · · · · · · · · · |  |
|                       | Selecione a Origem do Contrato:       |  |
|                       |                                       |  |
|                       |                                       |  |
|                       | C Ordem de Serviço                    |  |
|                       |                                       |  |
|                       | Numero:                               |  |
|                       |                                       |  |
|                       |                                       |  |
|                       |                                       |  |
|                       | Imprimir Sair                         |  |
|                       |                                       |  |
|                       |                                       |  |
|                       |                                       |  |
|                       |                                       |  |

Selecione a Origem doSelecione neste campo o tipo de origem do contrato (Quadro vermelho) para visualizar oContrato:contrato.- Pedidoselecione neste campo o tipo de origem do contrato (Quadro vermelho) para visualizar o

## Infasstec Soluções de Informática

| - Ordem de Serviço |                                                                                       |
|--------------------|---------------------------------------------------------------------------------------|
| Número:            | Digite o número (Quadro Amarelo) do Pedido ou da Ordem de Serviço.                    |
| Contrato:          | Contrato (Quadro Verde), aqui você deverá digitar o código do contrato, ou selecionar |
|                    | entre os disponíveis na lista.                                                        |

| Selecione a O       | rigem do Contrato:                                 |   |
|---------------------|----------------------------------------------------|---|
| 💿 Pedido            |                                                    |   |
| Ordem de            | Serviça                                            |   |
|                     |                                                    |   |
| Nume                | ero: 826                                           |   |
| Nume                | ero: 826                                           |   |
| Nume<br>Contrato: 1 | ero: 826<br>MODELO 1 EM TEXTO<br>MODELO 1 EM TEXTO | ~ |

| Imprimir: | Pressione o botão imprimir, para emitir o contrato.                                    |  |
|-----------|----------------------------------------------------------------------------------------|--|
|           | Como no nosso exemplo, se tiver sido selecionado o modelo para Word, sistema irá abrir |  |
|           | o Word, já com o contrato na tela.                                                     |  |
| Sair:     | Fecha a janela de emissão de contrato dentro do sistema INFAMAT <sup>®</sup> .         |  |